### CONSULTA DE CORREO INSTITUCIONAL PARA INGRESAR A MICROSOFT TEAMS POR EL ESTUDIANTE

Para ingresar a Microsoft Teams con un correo institucional debe seguir los siguientes pasos:

#### 1. Ingresar a la Web de Padres

Ingresamos a la Web de Padres a través de la página www.colegioinca.edu.co > Comunidad Educativa > Web de Padres.

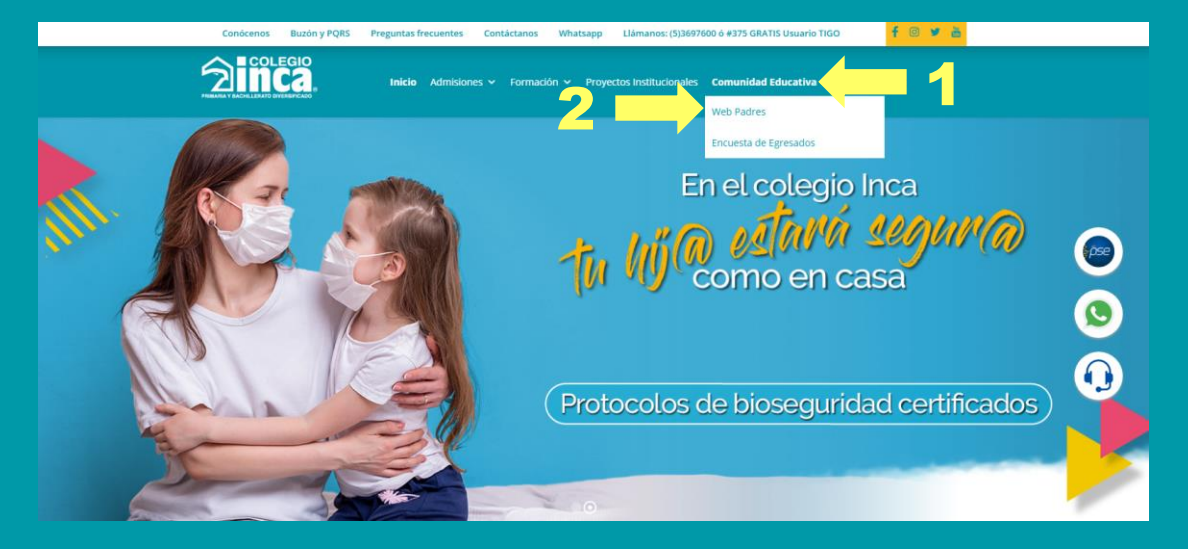

A continuación, ingresamos el usuario y contraseña.

| Sel      | Web Padres                                                                                                    |  |  |
|----------|----------------------------------------------------------------------------------------------------|--|--|
|          | Consulte la información del colegio, calificaciones, avisos,<br>calendario de eventos, reportes, tareas y siga<br>detalladamente el desempeño y académico de sus hijos. |  |  |
|          | A continuación digite su nombre de usuario y contraseña para<br>ingresar >><br>Usuario:*                                                                                |  |  |
| 10 1: v. | Contraseña:*                                                                                                    |  |  |
|          | Ingresar al Sistema                                                                                                    |  |  |
|          | ¿ Ha Olvidado su contraseña ? Haga Click Aquí                                                                                                    |  |  |

En las opciones de la web de padres hacemos click en Aula Virtual.

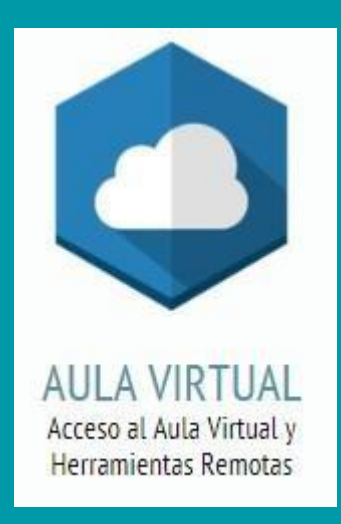

### Seleccionamos el Grupo y bajamos a la opción "Microsoft Teams"

### Bienvenido !

Seleccione a continuación el grado del cuál desea consultar el contenido.

Seleccione el Grupo

SEXTO B

T

# En esta opción podremos consultar el usuario asignado para el ingreso a Teams:

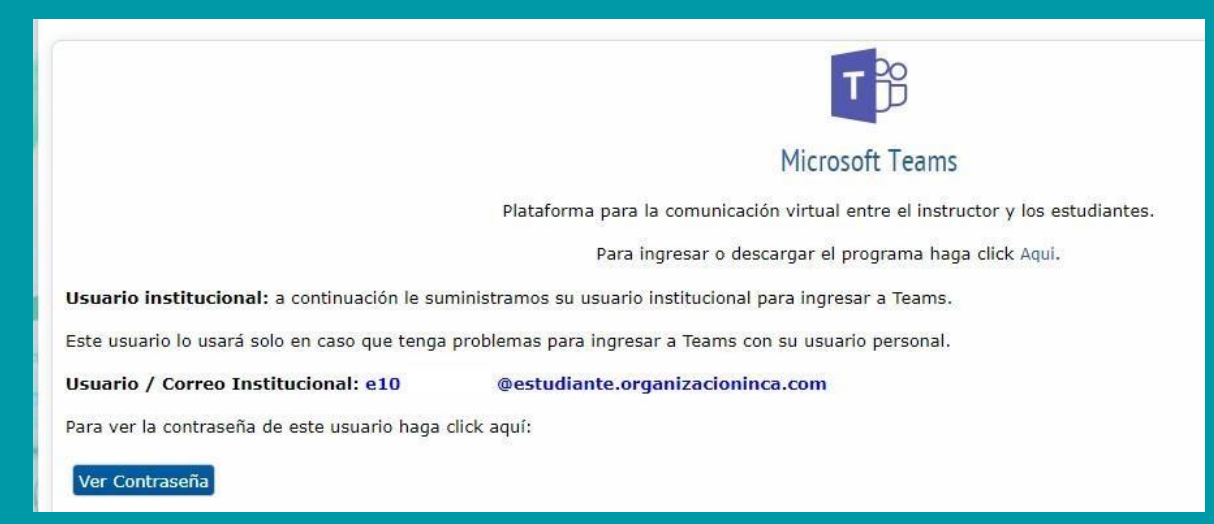

Para consultar la contraseña hacemos click en "Ver Contraseña"

| l enga en cuenta:<br>Debe notificarle al instructor que usted usará este correo<br>institucional y no su correo personal. |                                            |                                                |                                 |  |
|----------------------------------------------------------------------------------------------------|--------------------------------------------|------------------------------------------------|---------------------------------|--|
| suario<br>10<br>ontraseña                                                                                                 | /<br>@estudiante.org                       | Correo<br>anizacioninca.com                    | Institucional:                  |  |
| na vez ing<br>ontraseña. U                                                                                                | rese en Microsoft<br>Ina vez la cambie est | Teams el sistema le<br>tá contraseña no se usa | pedirá cambiar esta<br>ará más. |  |

Tenga en cuenta, cuando ingrese por primera vez el sistema le pedirá cambiar la contraseña, una vez hecho esto esta contraseña no se usará más.

### **2. INGRESE A MICROSOFT TEAMS.**

| Microso             | oft                              |  |  |  |
|---------------------|----------------------------------|--|--|--|
| ← e1048             | @estudiante.organizacioninca.com |  |  |  |
| Escribir contraseña |                                  |  |  |  |
| •••••               |                                  |  |  |  |
|                     | 1                                |  |  |  |
| He olvidado mi      | contraseña                       |  |  |  |

En el menú izquierdo ingresa a la opción equipos y luego grupo de su grado.

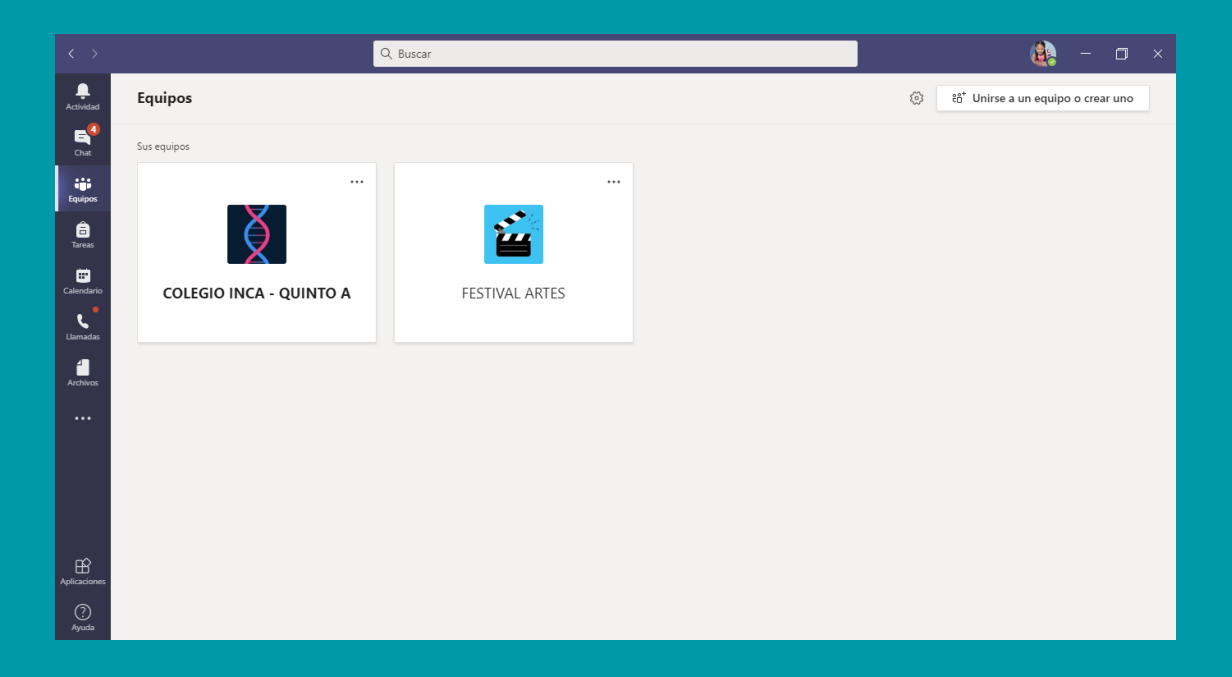

En la parte izquierda encontraras las asignaturas y deberás ingresar a la correspondiente de acuerdo a su horario de clases.

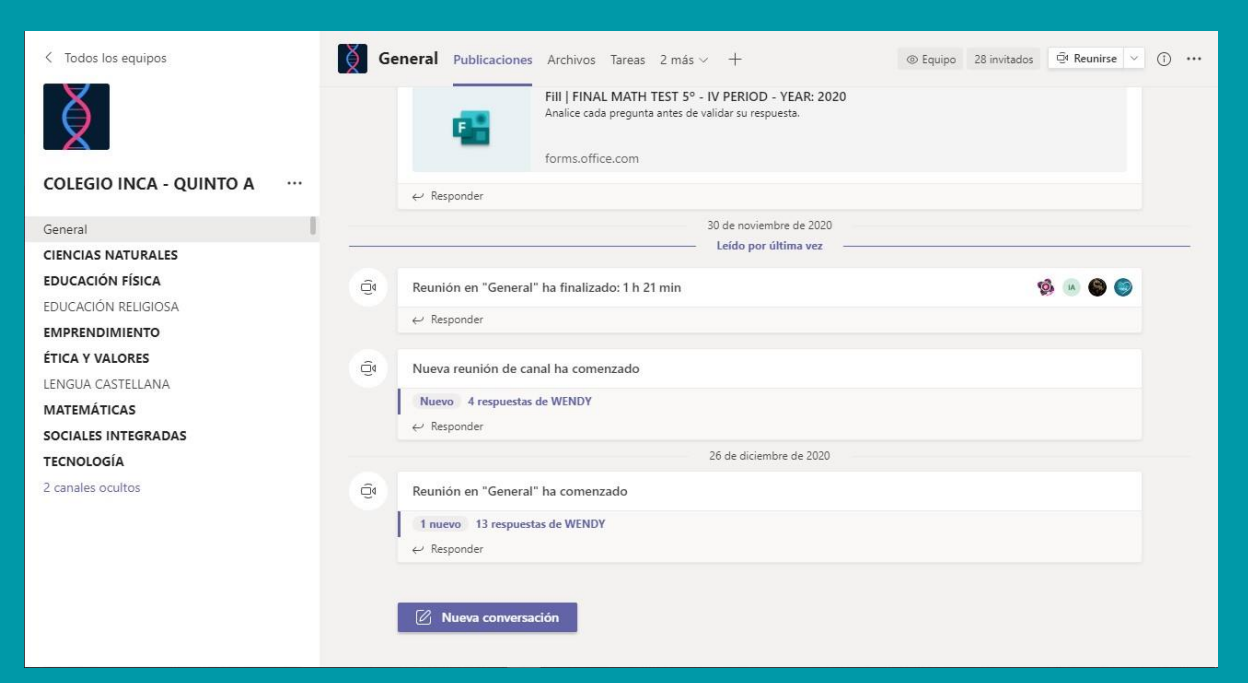

El profesor iniciará la reunión y usted dará click en el botón Unirse.

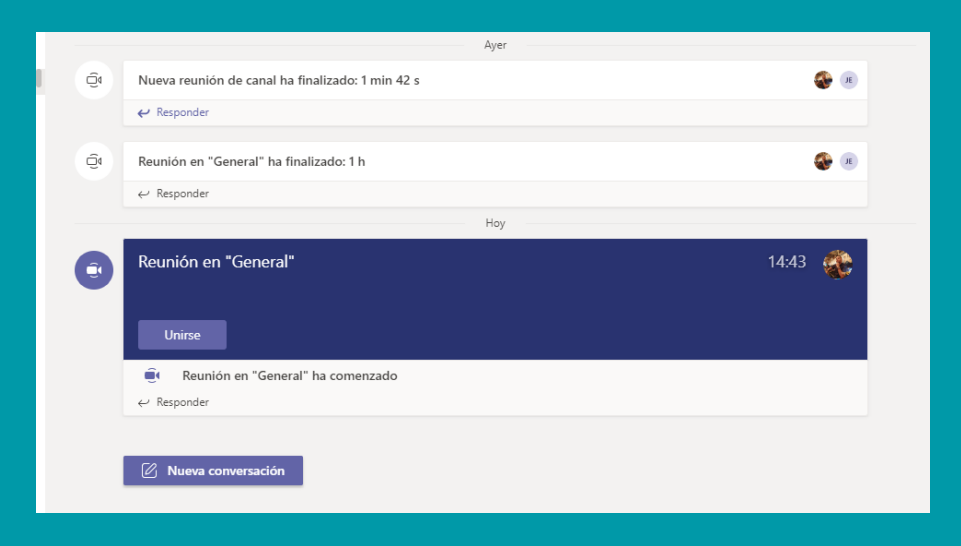

Se abrirá una ventana, en la cual debes seleccionar la opción "Audio del Equipo" y después activar la cámara y el micrófono, por ultimo click en el botón "Unirse Ahora".

| Reunión en "Ge                      | - 🗆 ×                         |              |  |  |  |  |  |
|-------------------------------------|-------------------------------|--------------|--|--|--|--|--|
| Elija las opciones de vídeo y audio |                               |              |  |  |  |  |  |
| 🜠<br>La cámara está apagada         | [ <u>데</u> ) Audio del equipo | •            |  |  |  |  |  |
|                                     | Instalación personalizada     | 11+          |  |  |  |  |  |
|                                     | Audio del teléfono            | 0            |  |  |  |  |  |
|                                     | Audio de sala                 | 0            |  |  |  |  |  |
|                                     | 😥 No usar audio               | 0            |  |  |  |  |  |
|                                     | Cancelar                      | Unirse ahora |  |  |  |  |  |

### Ya te habrás unido a la reunión.

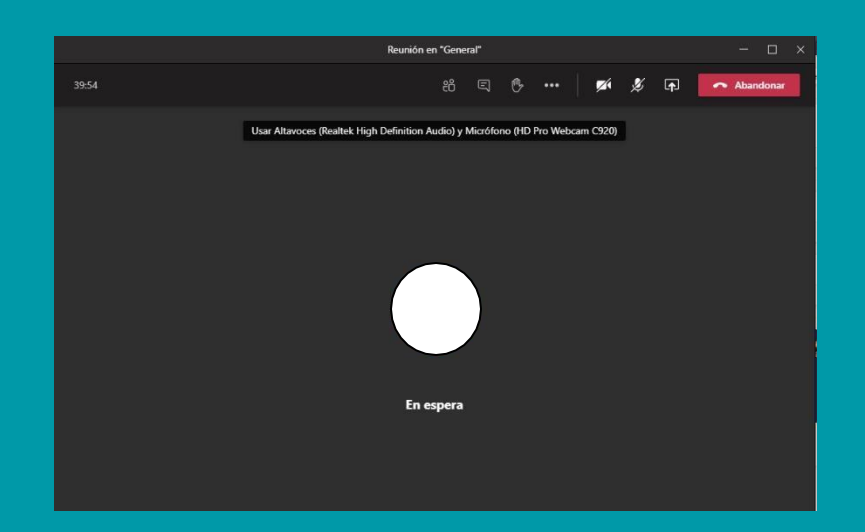

## **RECUERDA:**

🖊 Estar en un espacio libre de ruido en lo posible.

🧹 Contar con buena conexión a internet.

/ Tener un equipo con cámara y micrófono.

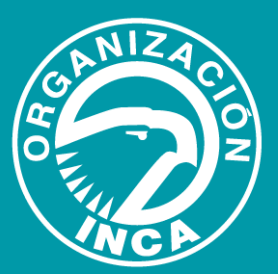